# CCLCM of CWRU Faculty Appointment Screenshots

### How to Apply

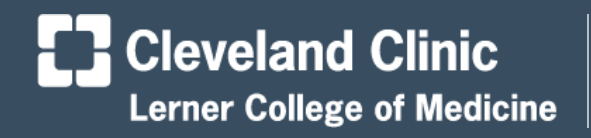

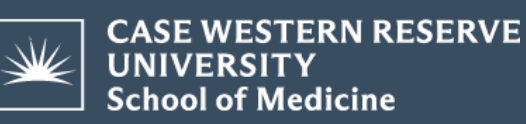

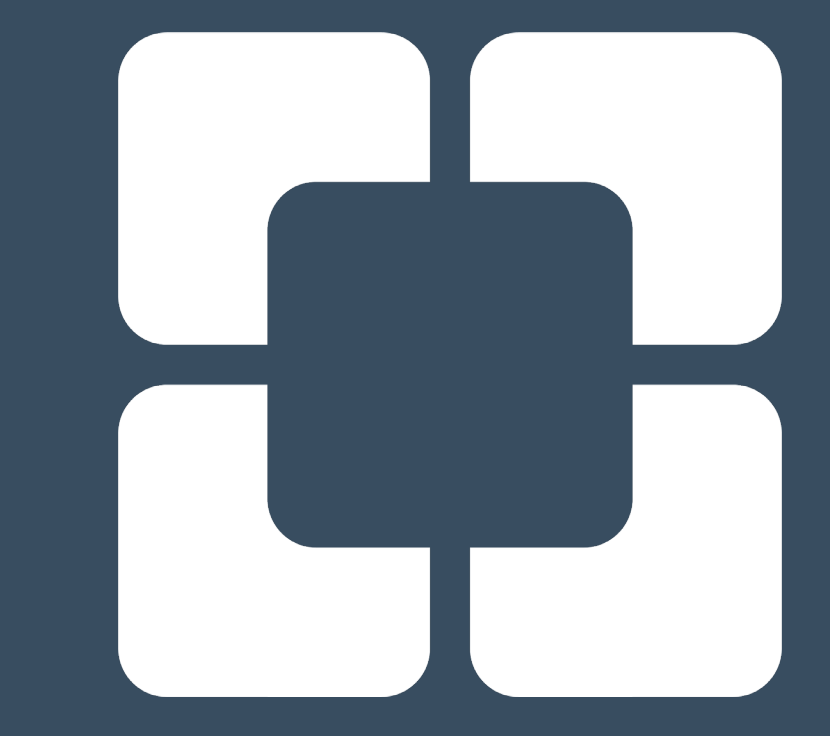

# Getting Started

- Only use Chrome, Firefox, or Safari browsers
- You do NOT need to be on a Cleveland Clinic laptop
- You do NOT need VPN, the CCLCM website and faculty application system are public sites

### FYI

- These screenshots are for putting in a new faculty appointment for Clinical Instructor
- They can also be used by others, but note that the application will be longer and may require referees and more documents
- If you have questions, email FacultyAffairsCCLCM@ccf.org

### Find the CCLCM Portal

Search CCLCM Portal and choose:

| Google | cclcm portal                                                                                                    | × 🌵 🖲    | ٩     |
|--------|----------------------------------------------------------------------------------------------------|----------|-------|
|        | All Images News Videos Shopping : More                                                                                                    |          | Tools |
|        | About 7,540 results (0.53 seconds)  Cleveland Clinic  https://portal.cclcm.ccf.org > cclcm  Lerner College of Medicine Mobile Portal  Cleveland Clinic Intranet · CCLCM · Multidisciplinary Simulation Center · Stethos Partnership · CASE News. Login. User Name: Password: Log in. Full Site | S · CASE |       |

# **CCLCM Portal Login Page**

- If you have an account login
- If not create one: "Need to create a new account?"

Sites: Cleveland Clinic Lerner College of Medicine Education Clevelandclinic.org

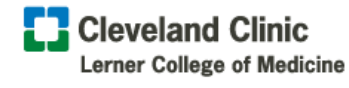

CASE WESTERN RESERVE UNIVERSITY School of Medicine

User Name:

Password

••••]

CASE WESTERN RESERVE

UNIVERSITY

School of Medicine

Affiliation

Forgot Your User Name or Password?

#### Cleveland Clinic Lerner College of Medicine Portal

Welcome to Cleveland Clinic Lerner College of Medicine Portal. Please login or create a new account to get started.

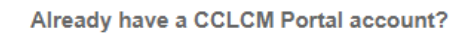

Need to create a new account?

Related Links

Lerner Research Institute

Body Donation Program

Multidisciplinary Simulation Center

### Inside the Portal

- Green bar at the top of the portal screen
- Click on 3<sup>rd</sup> tab on left: "Faculty Profile & Appts"

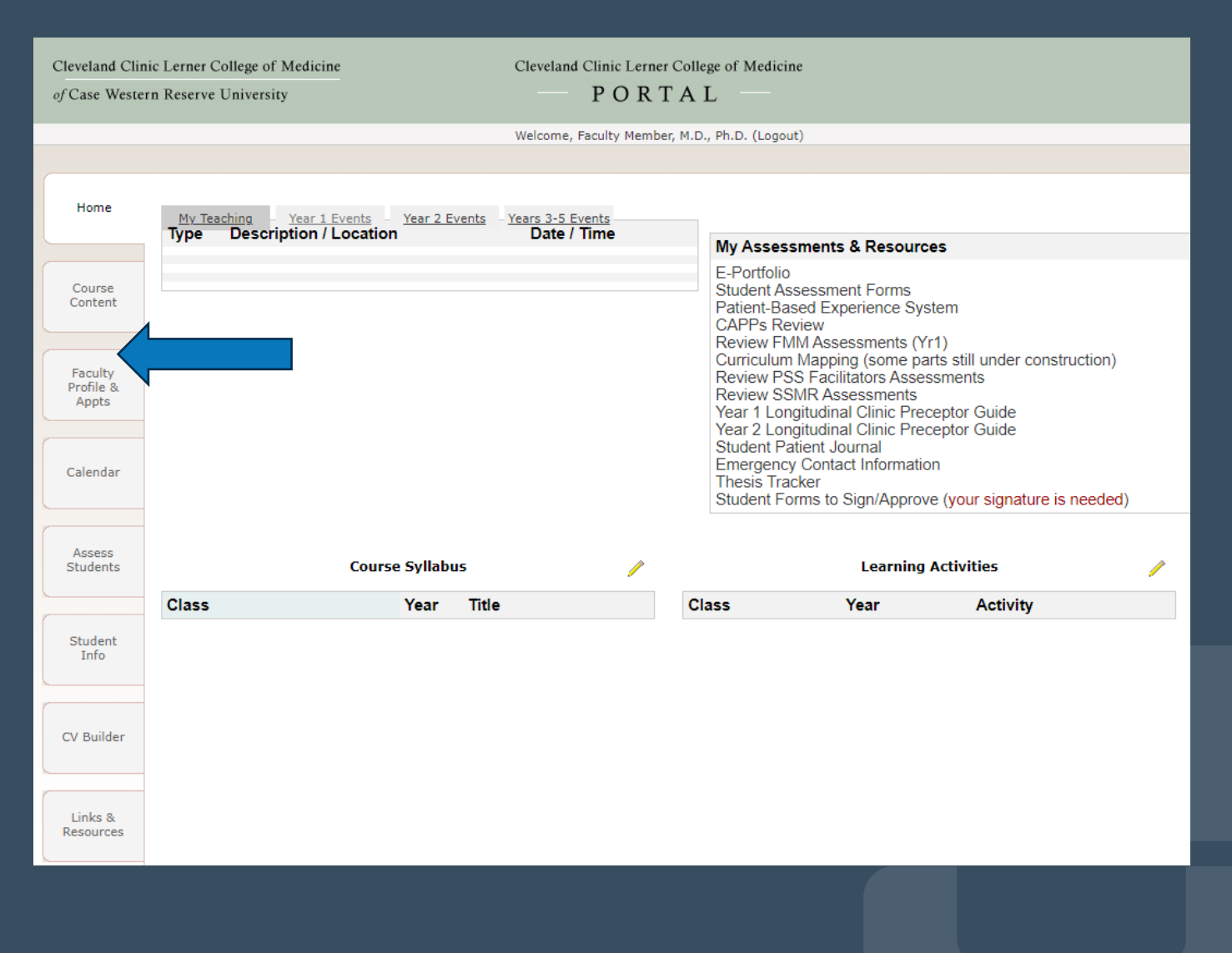

### Faculty Profile & Appts Tab

 Click on "Apply for a new appointment" link

| eveland Clinic Leri           | ner College of Medicine                     | Cleveland Clinic Lerner College of Medicine                                                                                             |
|-------------------------------|---------------------------------------------|----------------------------------------------------------------------------------------------------|
| Case Western Res              | erve University                             | — PORTAL —                                                                                                    |
|                               |                                             | Welcome, Member, Faculty M.D., Ph.D.(Logout)                                                                                            |
| Home                          |                                             |                                                                                                    |
| Course<br>Content             |                                             | Primary Appointment: (provided by Office of Professional Affairs)<br>unknown<br>Update                                                  |
| Faculty<br>Profile &<br>Appts | Faculty Appointm                            | If the information above is incorrect please use the Update button to correct it; it is used for communication with you by the College. |
| Calendar                      |                                             | Apply for a new appointment Faculty Development Opportunities                                                                           |
| Assess<br>Students            | My Roles and Re                             | sponsibilities                                                                                                    |
| Student<br>Info               | - no information -                          |                                                                                                    |
| V Builder                     | My Contributions                            | Select Academic Year: 2023 - 2024 🗸                                                                                                    |
| Links &<br>Resources          | CCLCM Faculty Cont<br>My faculty contact ho | act Hours urs for ACTIVE APR quarters of 2023 - 2024 academic year:                                                                     |

# Application System – Getting Started

- Blue screen edge
- Select your Employer / Location – Cleveland Clinic Foundation

Sites: DocCom CCLCM Portal Case Western Reserve Medical School **Cleveland Clinic** Cleveland Clinic Lerner College of Medicine of Case Western Reserve University **Faculty** Applications This site is optimized for Chrome FireFox, and Safari browsers, Internet Explorer is no longer supported Getting Provide Application Started Information Status test2 faculty, M.D., welcome to your CCLCM Faculty Application For details regarding the faculty application process, please visit the Faculty Affairs website Please follow the steps below to get started. Some internet browsers do not work with the online application. The recommended browsers for the application are Chrome or Firefox. Please select your Employer/Location: - Select - Step 1: Select Appointment Type: Step 2: Select Appointment Level Step 3: Review your Requirements If you have any questions please contact us

Cleveland Clinic Lerner College of Medicine

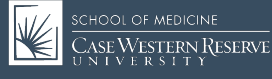

# Getting Started – Step 1

Step 1: Select
 Appointment Type
 New
 Appointment

| Getting                  | Provide Application                                                                                                    |  |
|--------------------------|----------------------------------------------------------------------------------------------------|--|
| Started                  | Information Status                                                                                                    |  |
|                          |                                                                                                    |  |
|                          |                                                                                                    |  |
|                          |                                                                                                    |  |
|                          |                                                                                                    |  |
| test2 faculty, M.D., we  | elcome to your CCLCM Faculty Application!                                                                                                    |  |
| For details regarding th | he faculty application process, please visit the Faculty Affairs website.                                                                                |  |
| Please follow the steps  | s below to get started.                                                                                                    |  |
| Some internet browsers   | s do not work with the online application. The recommended browsers for the application                                                                  |  |
| are Chrome or Firefox.   |                                                                                                    |  |
| Diseas coloct vo         | sur Employer/Leastion                                                                                                    |  |
| Please select yo         |                                                                                                    |  |
| Cleveland Clinic I       | Foundation V                                                                                                    |  |
|                          |                                                                                                    |  |
| Step 1: Sele             | ect Appointment Type:                                                                                                    |  |
|                          |                                                                                                    |  |
|                          | Select if you have no current appointment                                                                                                    |  |
|                          |                                                                                                    |  |
|                          | O Transfer                                                                                                    |  |
|                          | Select if you are transferring a current CWRU faculty appointment.                                                                                       |  |
|                          | You will be able to apply for a promotion or secondary appointment at CCLGM only after<br>you transfer your current CWRU appointment to CCLCM.           |  |
|                          |                                                                                                    |  |
|                          |                                                                                                    |  |
|                          | If you would like to apply for a visiting appointment then please contact the CCLCM                                                                      |  |
|                          | If you would like to apply for a visiting appointment then please contact the <u>CCLCM</u><br>Faculty Affairs Manager.                                   |  |
|                          | If you would like to apply for a visiting appointment then please contact the <u>CCLCM</u><br><u>Faculty Affairs Manager</u> .                           |  |
| ✓ Step 2: Sele           | If you would like to apply for a visiting appointment then please contact the <u>CCLCM</u><br><u>Faculty Affairs Manager</u> .<br>ect Appointment Level: |  |
| ✓ Step 2: Sele           | If you would like to apply for a visiting appointment then please contact the <u>CCLCM</u><br><u>Faculty Affairs Manager</u> .<br>ect Appointment Level: |  |

# Step 2

Step 2: Select an appointment rank from the dropdown menu – Clinical Instructor

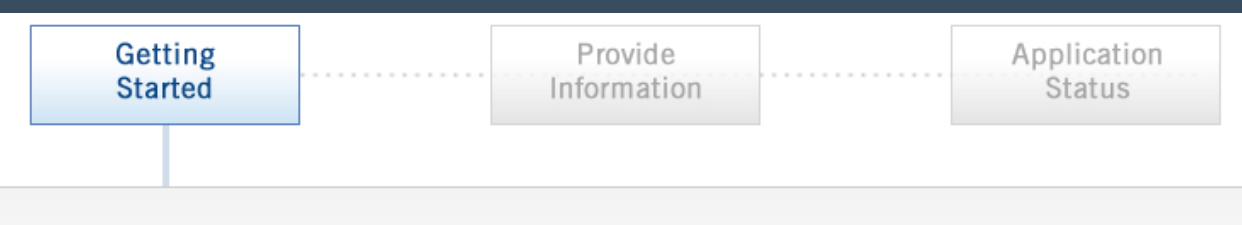

test2 faculty, M.D., welcome to your CCLCM Faculty Application!

For details regarding the faculty application process, please visit the <u>Faculty Affairs</u> website. Please follow the steps below to get started.

Some internet browsers do not work with the online application. The recommended browsers for the application are Chrome or Firefox.

Please select your Employer/Location:

Cleveland Clinic Foundation

- Step 1: Select Appointment Type:
- Step 2: Select Appointment Level:

- Select an appointment -

 $\mathbf{v}$ 

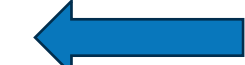

Need help selecting the most appropriate appointment level? Use the <u>New! appointment requirements comparison tool</u> to find the one that is right for you.

Have questions? Please contact the CCLCM Faculty Affairs Manager.

✓ Step 3: Review your Requirements:

# Step 3

- Step 3: Select rank/track from dropdown menu – Clinical Instructor
- Click Save and Proceed box at the bottom

Step 2: Select Appointment Level:

Step 3: Review your Requirements:

You have selected a new appointment to Clinical Instructor Please note: Clinical is for all candidates, regardless of terminal degree, in every CCLCM academic department, except Biomedical Engineering and Molecular Medicine. Only those in Biomedical Engineering and Molecular Medicine must choose the Adjunct prefix.

Please read the requirements below.

print entire requirements checklist

REQUIREMENTS CHECKLIST for:

New Appointment & Promotion <u>Clinical Instructor or Adjunct Instructor</u> Approval Time-Frame: 1 - 2 months

General Considerations:

The clinical track (part-time) is typically chosen by candidates who are
 primerily committed to clinical partice and have medeat prefereional

If you would like to apply for a new appointment to Clinical Instructor, click the Save and Proceed button below to continue.

If you do not want to apply for this position, then go back to Steps 1 and 2 to change your selection.

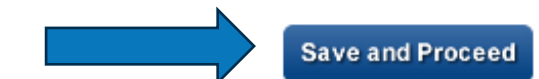

### **Provide Information – Contact Information**

- Application opens complete Personal, Contact, and Current Employment Information sections
- Click Save and Proceed box at the bottom

| aculty Applications                                                                                                    | r admin staff.                                                      |                                                     | This<br>Fire<br>Exp      | s site is optimized for Chrome.<br>Fox, and Safari browsers. Internet<br>lorer is no longer supported. |
|----------------------------------------------------------------------------------------------------|---------------------------------------------------------------------|-----------------------------------------------------|--------------------------|----------------------------------------------------------------------------------------------------|
| Getting<br>Started                                                                                                    | h                                                                   | Provide                                             |                          | Application<br>Status                                                                                  |
| Contact Information Appli                                                                                                | icant Details                                                       | Referee Names                                       | u Vu                     | pload Documents                                                                                        |
| Dr. Test Faculty you are applying for A                                                                                  | Appointment to CI                                                   | inical Instructor.                                  |                          |                                                                                                    |
| OK! Got it. Don't show this mess<br>Please enter your contact information. A<br>Click to view or print your requirements | sage again.<br>In asterisk (*) indica<br><u>a checklist</u> or your | ites a required field.<br>application information   |                          |                                                                                                    |
| Personal Information                                                                                                    |                                                                     |                                                     |                          |                                                                                                    |
| Last Name:                                                                                                    | Faculty                                                             |                                                     |                          |                                                                                                    |
| Phonetics Pronunciation                                                                                                  |                                                                     |                                                     |                          |                                                                                                    |
| of Last Name:                                                                                                    | To spell your name p<br>letter sounds e.g. "Ra                      | honetically, break your name i<br>aul' is "Rah-OOL" | nto syllables, capitaliz | ing the emphasized                                                                                     |
|                                                                                                    |                                                                     |                                                     |                          |                                                                                                    |
| To withdraw your application, plea<br>Please note that your application information w                                    | se <u>clic</u><br>Il be sa                                          | Save                                                | and Proceed              | Save and Exit                                                                                          |
| To change your appointment, please note that your application information w                                              | se <u>click here</u> .<br>Ill be saved.                             |                                                     |                          |                                                                                                    |

### Applicant Details

- Complete Your
   Application Details
- Primary Area of Excellence – select
   Professional
   Service
- Enter explanation of your CCLCM role

| Getting<br>Started                                                                                                    | Provide<br>Information                                                                                                    | Application<br>Status                                                                       |
|----------------------------------------------------------------------------------------------------|----------------------------------------------------------------------------------------------------|---------------------------------------------------------------------------------------------|
|                                                                                                    |                                                                                                    |                                                                                             |
| Contact Information Applie                                                                                              | cant Details Referee Names                                                                                                    | Upload Documents                                                                            |
| Dr. Test Faculty you are applying for A                                                                                 | ppointment to Clinical Instructor of Anes                                                                                                    | thesiology.                                                                                 |
| Please enter requested information. An a<br>Click to view or print your <u>requirements</u><br>Your Application Details | sterisk (*) indicates a required field.<br><u>checklist</u> or your <u>application information</u> .                                                                                        |                                                                                             |
| CCLCM Dept:                                                                                                    | Medicine ×                                                                                                    |                                                                                             |
|                                                                                                    | Please note: Clinical is for all candidates, regardless<br>CCLCM academic department, except Biomedica<br>Medicine.<br>Only those in Biomedical Engineering and Molecula<br>Adjunct prefix. | s of terminal degree, in every<br>I Engineering and Molecular<br>ar Medicine can choose the |
| Primary Area of Excellence:                                                                                             | Professional Service (clinical & adminis V                                                                                                    |                                                                                             |
|                                                                                                    | Select "Teaching" only if education is your primary a                                                                                                    | rea.                                                                                        |
| Other Current non-CCLCM<br>Academic Appointment(s):                                                                     | N/A                                                                                                    |                                                                                             |
| Explanation of your Role:                                                                                               | Please enter a brief description of your role role description with "Candidate role will                                                                                                    | e in 100 words only, please start your<br>be ". #words: 17 of 100                           |
|                                                                                                    | Candidate role will be PBL leader for 3rd year<br>students rotating through ICU.                                                                                                    | students. Assessor for medical *                                                            |

### **Applicant Details**

- Complete Your Nominating Chair Details
- Select chair from dropdown or choose "Other"
- Click Save and Proceed box

| Select option "Other (specify)" if nominating chair's name is not in the list |
|-------------------------------------------------------------------------------|
|                                                                               |
| BARNETG@ccf.org                                                               |
| Department Chair *                                                            |
| Neurological Institute                                                        |
| Brain Tumor and Neuro-Oncology Center                                         |
|                                                                               |
| e <u>click here</u> . Save and Proceed Save and                               |
| 54                                                                            |

### **Referee Names**

- No need to enter Referee Names, they are not required for Clinical Instructor
- Click Save and Proceed box

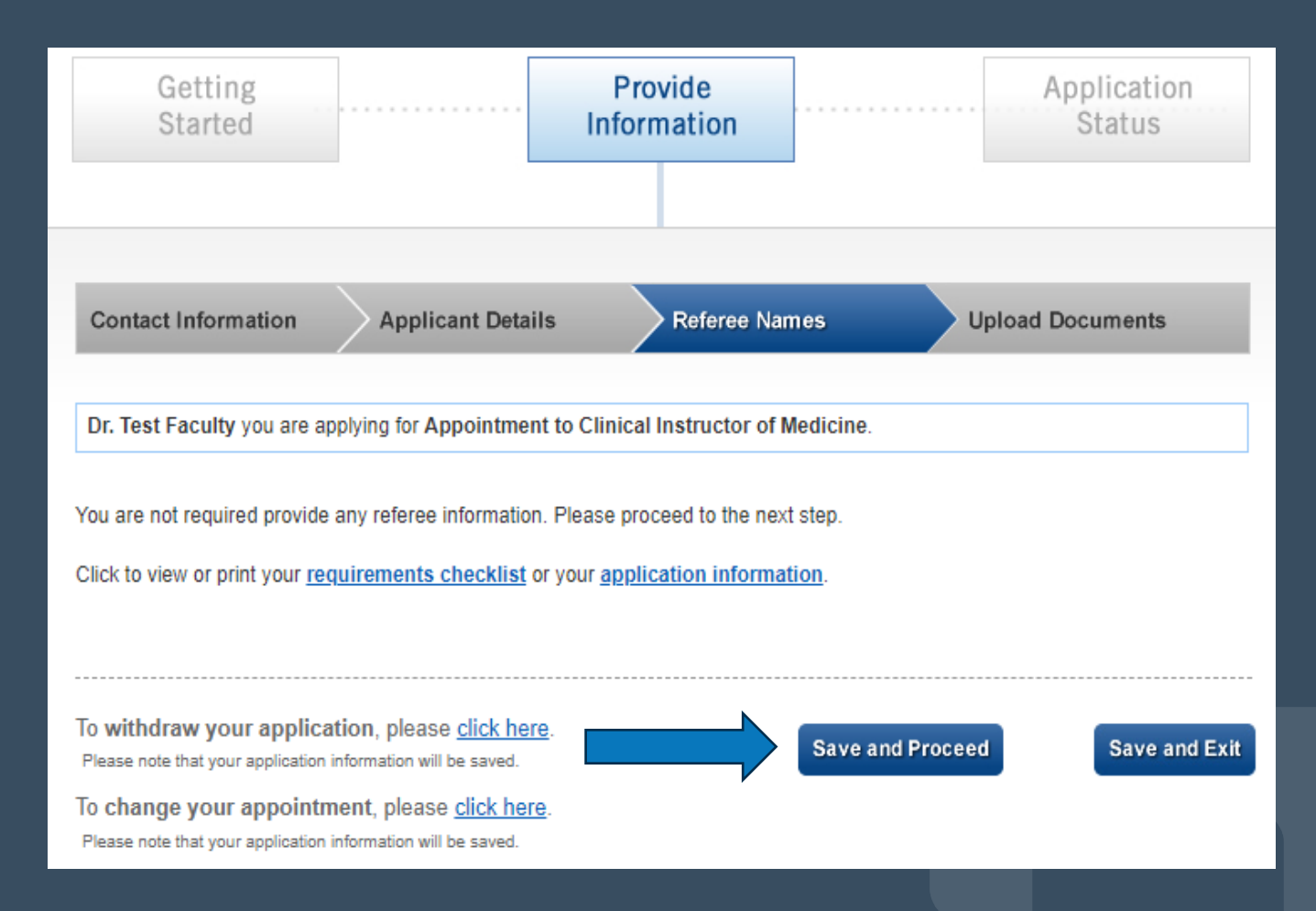

### Upload Documents

CV<sup>3</sup>

- Click to upload your CV as a Word document ONLY
- Your CV can be in any format for **Clinical Instructor**

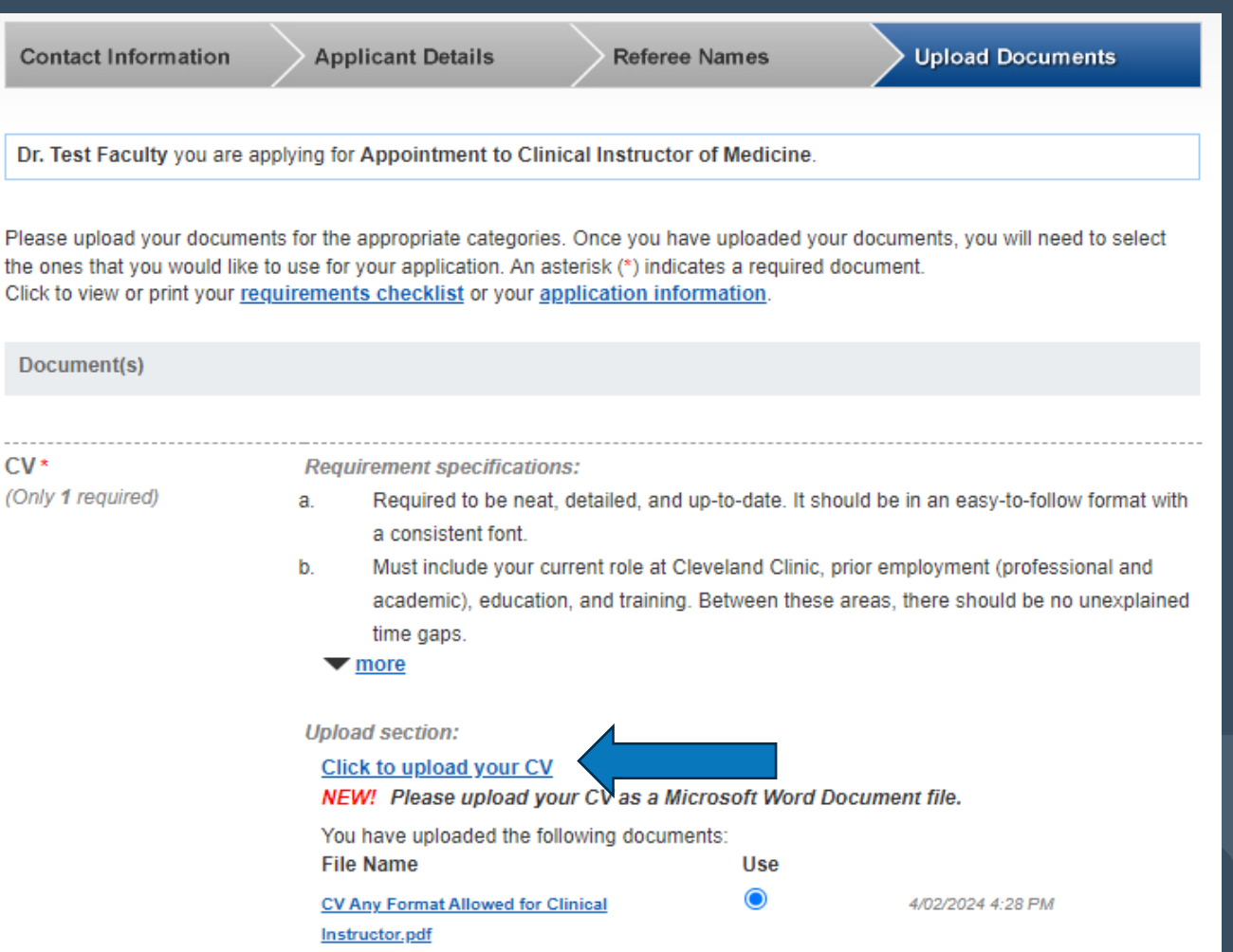

### Submit Application for Processing

- Once your CV is upload you can click Submit Application box
- If it will not submit, check all application tabs for red error message/s, then submit

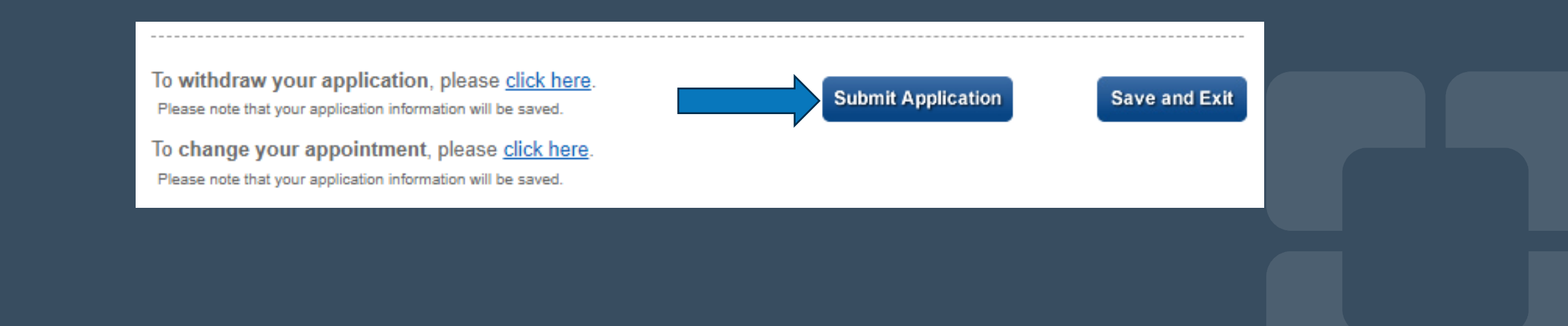

### **Confirm Submittal**

 After you click Submit Application you will see this message – click Confirm box

| To<br>P | close<br>Confirm Application Complete                                                                                                    |
|---------|----------------------------------------------------------------------------------------------------|
| 2       | Please confirm that you would like to submit your application.                                                                                                    |
| l       | Please note that after application submission:<br>You will <b>NOT be able to delete any referees</b><br>You will <b>NOT be able to delete any documents</b> , however, you may upload a revised version of<br>any of the following documents which were required in your application. |
|         | CV     Confirm Cancel                                                                                                    |

### Application Status – In Process

 Your application will be reviewed by **CCLCM** Faculty Affairs in the order received; you will be contacted if anything else is required

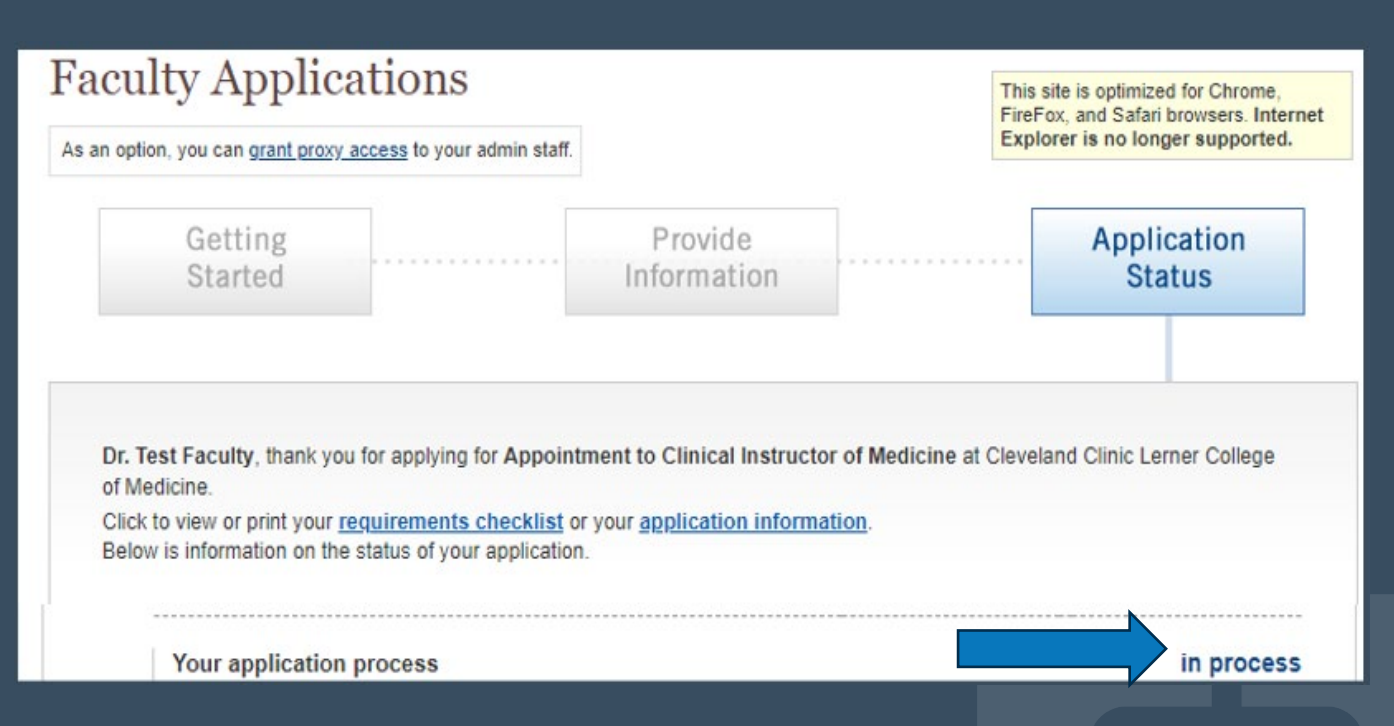

# Other Application Details

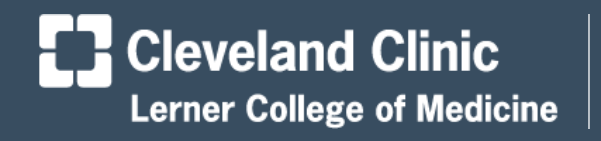

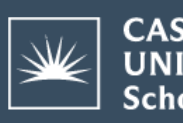

| CASE WESTERN RESERVE | UNIVERSITY | School of Medicine

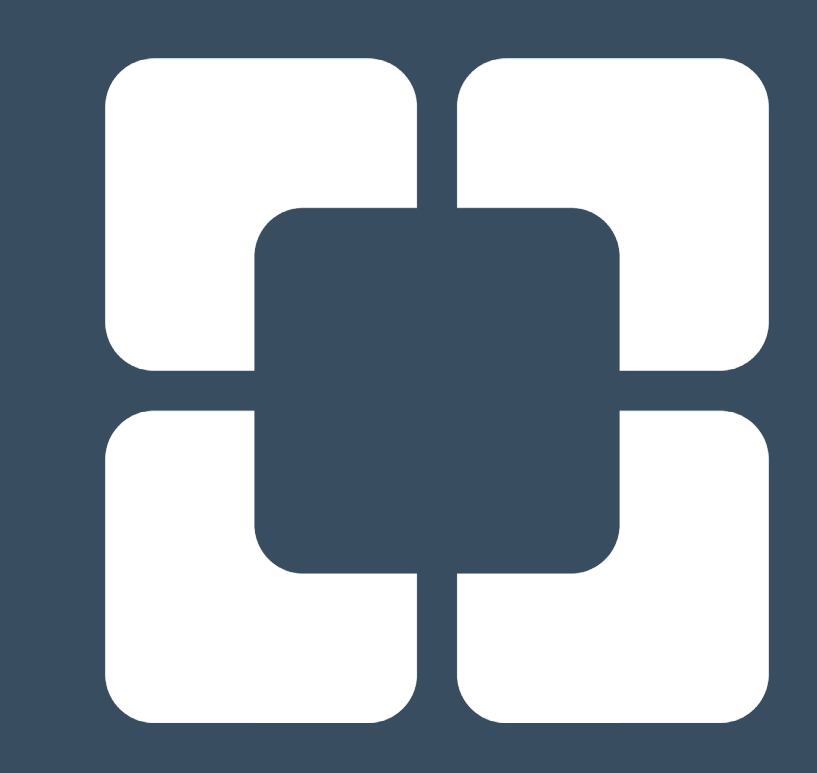

### Assign a Proxy

 If you choose, you can assign an admin proxy who can also work on your application

| s: Doctom Colom Portal Case Western Reserve Medical School                        |                                                                                                    |
|-----------------------------------------------------------------------------------|----------------------------------------------------------------------------------------------------|
| Cleveland Clinic                                                                  |                                                                                                    |
| Cleveland Clinic Lerner College of Medicine<br>of Case Western Reserve University |                                                                                                    |
| Faculty Applications                                                              |                                                                                                    |
| Faculty Applications                                                              | This site is optimized for Chrome,<br>FireFox, and Safari browsers, Internet                                     |
| As an option, you can <u>grant proxy access</u> to your admin staff.              | This site is optimized for Chrome,<br>FireFox, and Safari browsers. Internet<br>Explorer is no longer supported. |

### **Application Updates**

 If you need to update your name, phone number, or upload a different CV, you can do so after your application is submitted

| Review or change your Application<br>You can review or make changes to your application by clicking on the boxes below. |  |  |
|----------------------------------------------------------------------------------------------------|--|--|
| Contact Information                                                                                                    |  |  |
| Application Details                                                                                                    |  |  |
| Referee Information                                                                                                    |  |  |
| Application Documents                                                                                                   |  |  |

### Save and Exit if Needed

 If you are unable to finish your application in one session, you can click Save and Exit to finish and submit it later

To withdraw your application, please <u>click here</u>. Please note that your application information will be saved.

To change your appointment, please <u>click here</u>. Please note that your application information will be saved.

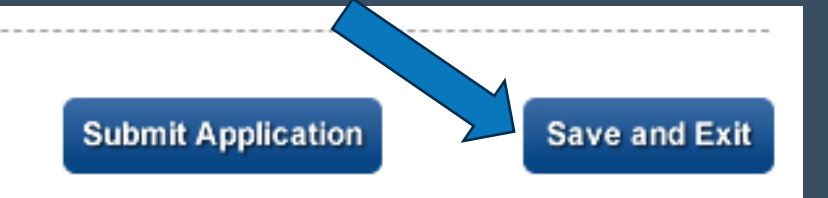

### Withdraw or Change Application

• If you need to withdraw (close) or change (pick a different rank or track) your application, you can do so at anytime

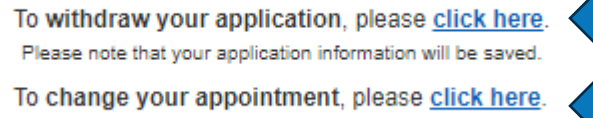

Please note that your application information will be saved.

# CCLCM of CWRU Website ~links in the headings~

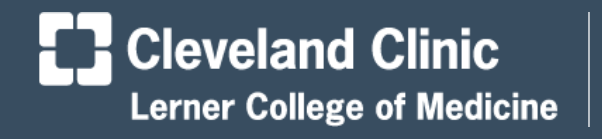

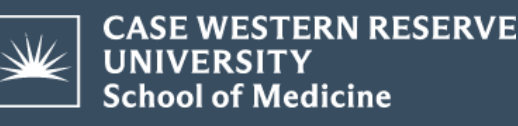

### **CCLCM / Faculty**

- Internet website (click the heading link)
- Bottom of first page shows the four sections

#### About Our Faculty

#### Faculty Affairs Office

Find information for contacting our Faculty Affairs Office, as well as policies for faculty members, and more.

#### LEARN MORE

#### Current College Faculty

Our faculty members are not only exceptional physicians and scientists, but they also are excellent teachers.

### Appointments & Promotions

Learn more about applying for an appointment or promotion as a faculty member.

#### LEARN MORE

LEARN MORE

#### LEARN MORE

#### Faculty Development

Learn more about our new Faculty Development Series to help support and provide professional development opportunities to our faculty.

### Faculty Affairs Office

 Overview and the listing of faculty committees, chairs, and representatives

Overview

CAP, JCAP & CCAP Committees

Academic Departments & Chairs

Faculty Council Representatives

#### Overview

The CCLCM Faculty Affairs Office manages all activities of the faculty application and promotion process, the Committee on Appointments and Promotions (CAP), Junior Committee on Appointments and Promotions (JCAP), Clinical Committee on Appointments and Promotions (CCAP), and CCLCM Academic Chairs, and assists with the SOM Faculty Council and the representatives. Contact the Faculty Affairs Office with any questions.

### lerner college of medicine Faculty

- Faculty Affairs Office
- Current College Faculty
- Appointments & Promotions
- Faculty Development

#### Overview, listing of faculty leadership, and a • link to Find a Faculty Member at CCLCM

#### Overview

Curriculum Leaders Physician Advisors

PBL Faculty

Longitudinal Preceptors

Student Affairs

#### Overview

You can prepare for an appointment or promotion by participating in the many opportunities for continuing education and skill building (internal resource) available through the Office of Educator and Scholar Development.

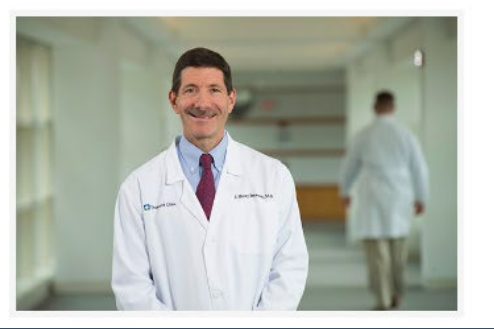

LERNER COLLEGE OF MEDICINE Faculty

- ▶ Faculty Affairs Office
- Current College Faculty
- Appointments & Promotions
- Faculty Development

### Appointments & Promotions

 Tabs for Apply for New Appointment, Transfer, Resources, CWRU Benefits, and more

 Overview
 Apply for New Appointment or Promotion
 Transfer from a CWRU Affiliate
 Resources

 CWRU Faculty Benefits & ID
 Application Review Process
 Staff Status Change & Emeritus

#### Overview

CCLCM faculty positions range from clinical assistant professors to professors. Our faculty members are non-tenured and must meet the same standards applied to all other Case Western Reserve University faculty.

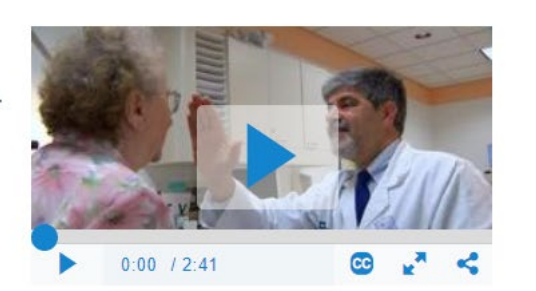

### LERNER COLLEGE OF MEDICINE Faculty

- ► Faculty Affairs Office
- ▶ Current College Faculty
- ► Appointments & Promotions
- Faculty Development

### Appointment & Promotions – Resources

**Resource tab has all** items in one place: links, videos, requirements, policy, and documents you need for projects and all application types

#### Application General Information

- CCLCM Comparison Tool of Ranks
- CCLCM College Portal and Application Step-by-Step Screenshots.
- CCLCM of CWRU Promote Workshop Tips on Applying Sep2023 (Video).
- CCLCM of CWRU Promote Workshop Tips on Applying Mar2023 (Video).
- CCLCM of CWRU Promote Workshop Tips on Applying Dec2022 (Video).
- CCLCM of CWRU Promote Workshop: Tips on Applying Jun2022 (Video).
- CCLCM of CWRU Promote Workshop: Tips on Applying Sep2020 (Video).
- CCLCM of CWRU Promote Workshop: Tips on Applying Dec2020 (Video).

#### **Regular Track Information**

- Download the CCLCM CV Directions, Example & Template 2021.
- Regular Track New Appointment Requirements Checklist.
- Regular Track Promotion Requirements Checklist.

#### **Clinical Track Information**

• Clinical / Adjunct Track - Requirements Checklist.

### Faculty Development

### Check out the Faculty Role app link and CCLC Faculty Development Series

#### **Faculty Roles**

To get help finding a Faculty role that is right for you, explore the new Faculty Role app.

#### Cleveland Clinic Longitudinal Clerkship Faculty Development Series

The Cleveland Clinic Lerner College of Medicine (CCLCM) of Case Western Reserve University's Longitudinal Clerkship Faculty Development Series aims to support and provide professional development for the 900 faculty that teach third-year students during their clerkship year.

### LERNER COLLEGE OF MEDICINE Faculty

- ► Faculty Affairs Office
- ▶ Current College Faculty
- Appointments & Promotions
- Faculty Development

Find Your Role at CCLCM

Use the Faculty Roles App

# Key Takeaways

- Any Cleveland Clinic staff member and other professionals who assess / teach CCLCM or CWRU students should get a faculty appointment so we can comply with LCME accreditation requirements
- Contact FacultyAffairsCCLCM@ccf.org with questions

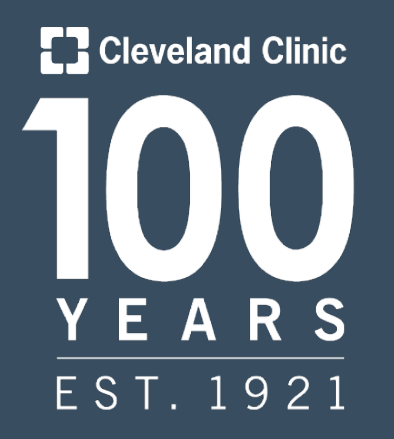

### THE FUTURE OF HEALTHCARE **SINCE 1921**

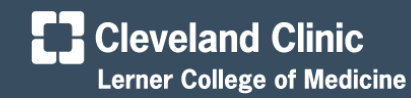

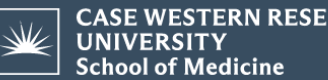

CASE WESTERN RESERVE